## Configuración parámetros cliente Rustdesk

Seguir las indicaciones de las imágenes Click en los 3 puntitos

| )                                                           |                             | ≡ — □    |
|-------------------------------------------------------------|-----------------------------|----------|
| Tu escritorio                                               |                             |          |
| Puedes acceder a tu escritorio<br>con esta ID y contraseña. | Controlar escritorio remoto |          |
| ID Aiustes                                                  |                             |          |
| Constaseña de un solo uso                                   | Transferir archivo Conectar |          |
| wsi6mt                                                      |                             |          |
|                                                             | 0 * <u>0</u> 3              | ۹. 🛛 ដ 🖛 |
|                                                             |                             | E        |
| 1                                                           |                             |          |
| el                                                          |                             |          |
| s+<br>:a(                                                   |                             |          |
| tv                                                          |                             |          |

Si te aparece esta imágen click en Desbloquear Ajustes de red

| Ajustes                       |                  | 😨 Desbloquear Ajustes de Red |     |  |
|-------------------------------|------------------|------------------------------|-----|--|
| 🕃 General                     | Servidor ID/Re   | elay                         | 0 6 |  |
| Seguridad                     |                  |                              |     |  |
| D Red                         | Servidor de IDs: |                              |     |  |
| Pantalla                      | Servidor Relay:  |                              |     |  |
| 온 Cuenta                      | Servidor API:    |                              |     |  |
| <ol> <li>Acerca de</li> </ol> | Key:             |                              |     |  |
|                               |                  |                              |     |  |
|                               | Provu            |                              |     |  |

Finalmente copiar y pegar los siguientes valores en el espacio que indica la imagen: Servidor de IDs 185.219.142.66 Key 7fe2vo7t6l2spgLqiEeC1VUdl2CFUB2b7UDuJ4uKvRM=

😭 Inicio 🔧 Ajustes Ajustes Servidor ID/Relay 0 0 袋 General Servidor de IDs: 185.219.142.66 🗄 Seguridad Servidor Relay: C Red Servidor API: Pantalla Key: 7fe2vo7t6l2spgLqiEeC1VUdl2CFUB2b7UDuJ4L a Cuenta (i) Acerca de Aplica Ргоху Proxy Socks5

Finalmente click en Aplicar